#### **Suivre les effectifs**

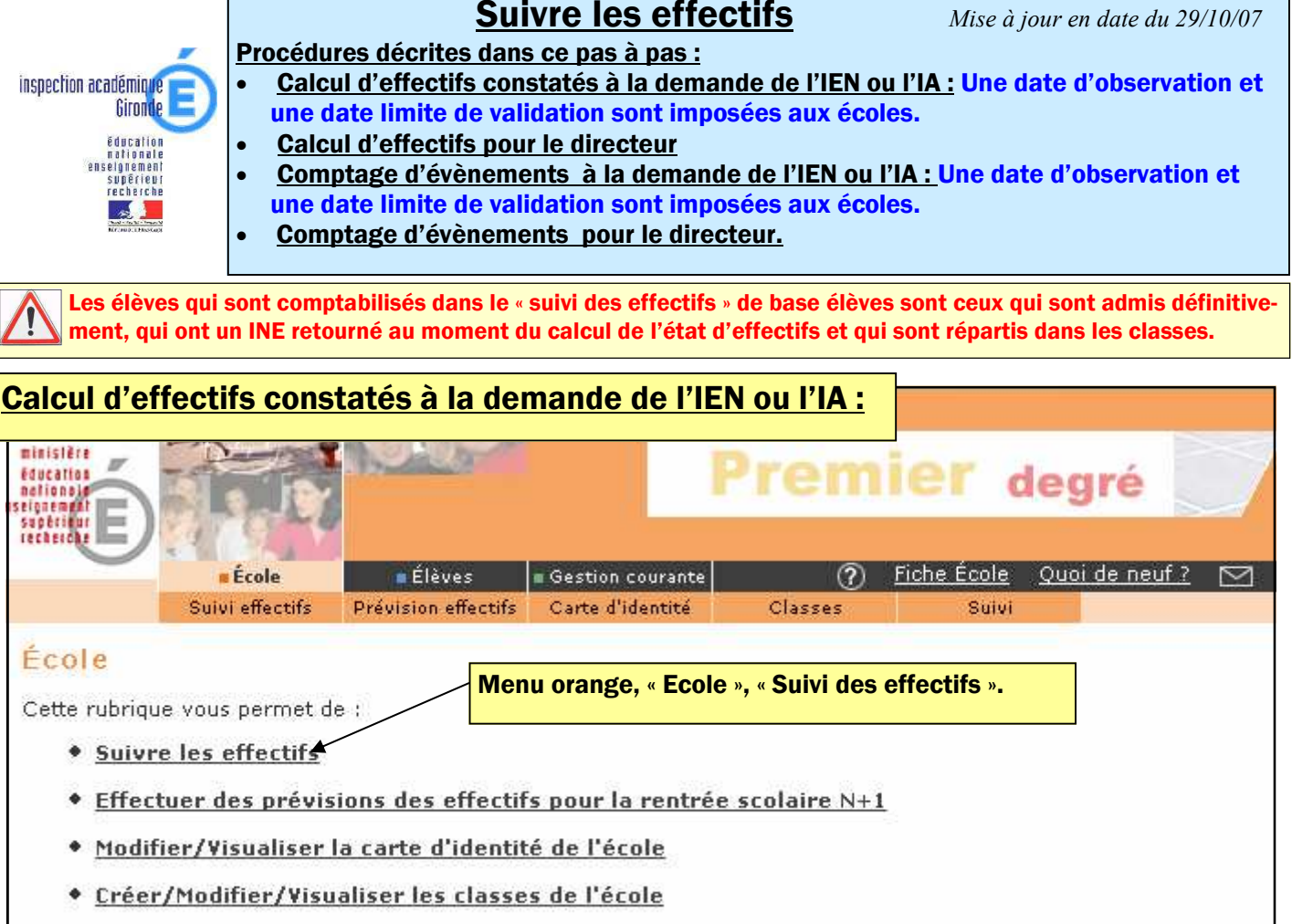

Suivi des inscriptions et admissions

| iste des états d'effectifs   Cliquer sur le bouton « Nouveau ».<br>Une fenêtre s'ouvre.<br>Cocher le bouton radio « Calcul des effectifs constatés »     états d'effectifs constatés<br>demandés par l'IEN ou l'IA   149     états d'effectifs constatés<br>demandés par l'IEN ou l'IA   Date d'obs<br>Sélectionnez un type de calcul<br>att du 18/09/2007     17/09/   17/09/ | Sulvi effectifs Prévision ef                                                    | fectifs Carte d'identité                 | Classes                                            | Suivi                               | <u>sie Quoi de neur (</u> |
|----------------------------------------------------------------------------------------------------|---------------------------------------------------------------------------------|------------------------------------------|----------------------------------------------------|-------------------------------------|---------------------------|
| États d'effectifs constatés<br>demandés par l'IEN ou l'IA   Date d'obs   Sélectionnez un type de calcul   Retour   Nouve     tat du 18/09/2007   17/09/   Calcul des effectifs constatés   4/09/2007     Calcul des effectifs constatés   Comptage d'évènements   Annuler                                                                                                    | <b>iste des états d'effectifs</b><br>ectif de l'école constaté à la date du jou | Cliquer sur<br>Une fenêtr<br>Cocher le t | le bouton « Nou<br>e s'ouvre.<br>pouton radio « Ca | veau ».<br>alcul des effectifs      | constatés »               |
| demandés par l'IEN ou l'IA Date d'obs Sélectionnez un type de calcul   tat du 18/09/2007 17/09/ Calcul des effectifs constatés   Comptage d'évènements Annuler                                                                                                    | États d'effectifs constatés                                                     | 3                                        | https://be1d.orion                                 | .education.f                        | Retour Nouv               |
| tat du 18/09/2007 17/09/ 4/09/2007   Calcul des effectifs constatés Comptage d'évènements                                                                                                    | demandés par l'IEN ou l'IA                                                      | Date d'obs                               | Sélectionnez                                       | un type de calcul                   |                           |
|                                                                                                    | tat du 18/09/2007                                                               | 17/09/                                   | Calcul des                                         | effectifs constatés<br>d'évènements | 4/09/2007                 |

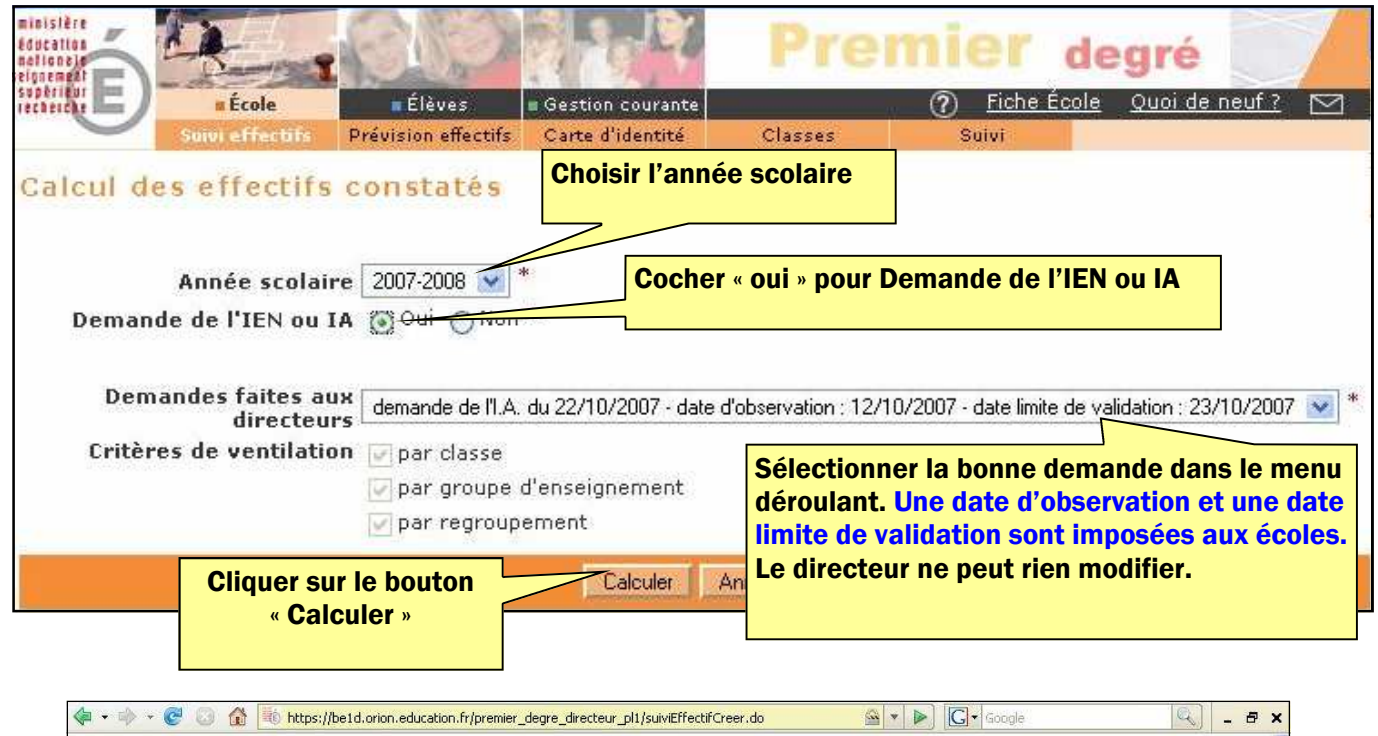

|                                                                  |                                                                                 | État du 22/10/2007                                                                                                    |                             |
|------------------------------------------------------------------|---------------------------------------------------------------------------------|----------------------------------------------------------------------------------------------------|-----------------------------|
| res de ventilation                                               | D<br>Date lim<br>Deman<br>dasse (élèves répartis, admis définitiveme            | Année scolaire 2007<br>te d'observation 12/10/2007<br>te de vialdation 23/10/2007<br>te de l'IEN ou IA Ouj<br>et et avant un INE attribué ou vérifié) |                             |
| Cycle                                                            | Niveau                                                                          | Classes                                                                                                    | Effectifs                   |
| Cycle 2                                                          | Cours préparatoire                                                              | cours préparatoire A<br>cours préparatoire B<br>TOTAL DU NIVEAU                                                                                       | 21<br>22<br><b>43</b>       |
| Cycle 2                                                          | Cours élémentaire 1ère année                                                    | cours élémentaire 1 A<br>cours élémentaire 1 B<br>cours élémentaire 1 cours élémentaire 2<br><b>TOTAL DU NIVEAU</b>                                   | 23<br>27<br>12<br><b>62</b> |
| Cycle 2                                                          | 15                                                                              | CLIS<br>TOTAL DU NIVEAU                                                                                                    | 4                           |
| Cycle 3                                                          | Cours élémentaire 2ème année                                                    | cours élémentaire 1 cours élémentaire 2<br>cours élémentaire 2<br>cours élémentaire 2 cours moyen1<br>T <b>0TAL DU NIVEAU</b>                         | 11<br>27<br>8<br><b>46</b>  |
| Cycle 3                                                          | Cours moyen 1ère année                                                          | cours élémentaire 2 cours moyen1<br>cours moyen1<br>TOTAL DU NIVEAU                                                                                   | 16<br>27<br><b>43</b>       |
| Cycle 3                                                          | Cours moyen 2ème année                                                          | cours moyen 2 A<br>cours moyen 2 B<br><b>TOTAL DU NIVEAU</b>                                                                                          | 30<br>29<br><b>59</b>       |
| Cycle 3                                                          |                                                                                 |                                                                                                    | 8                           |
|                                                                  |                                                                                 | TOTAL DES EFFECTIFS CONSTATÉS                                                                                                    | 265                         |
| Pour ir<br>Nombre<br>répartis par regroup<br>répartis par groupe | iformation :<br>2 d'élèves admis définitivement, non<br>ement<br>d'enseignement | comptabilisés dans les effectifs pour défaut de répai<br>Joun effectif pour les regroupements                                                         | rtition et/ou d'INE : 0     |
| vehicles has alonghe                                             | Aucun                                                                           | effectif pour les groupes d'enseignement                                                                                                    |                             |

Afin de mémoriser le calcul dans la base de données, **le directeur doit procéder à l'enregistrement de l'état d'effectifs.** Il suffit pour cela de cliquer sur l'un des boutons « Enregistrer ». Le directeur peut calculer et enregistrer plusieurs états pour cette date d'observation : l'important est de valider au moins un état (étape suivante) avant la date limite de validation.

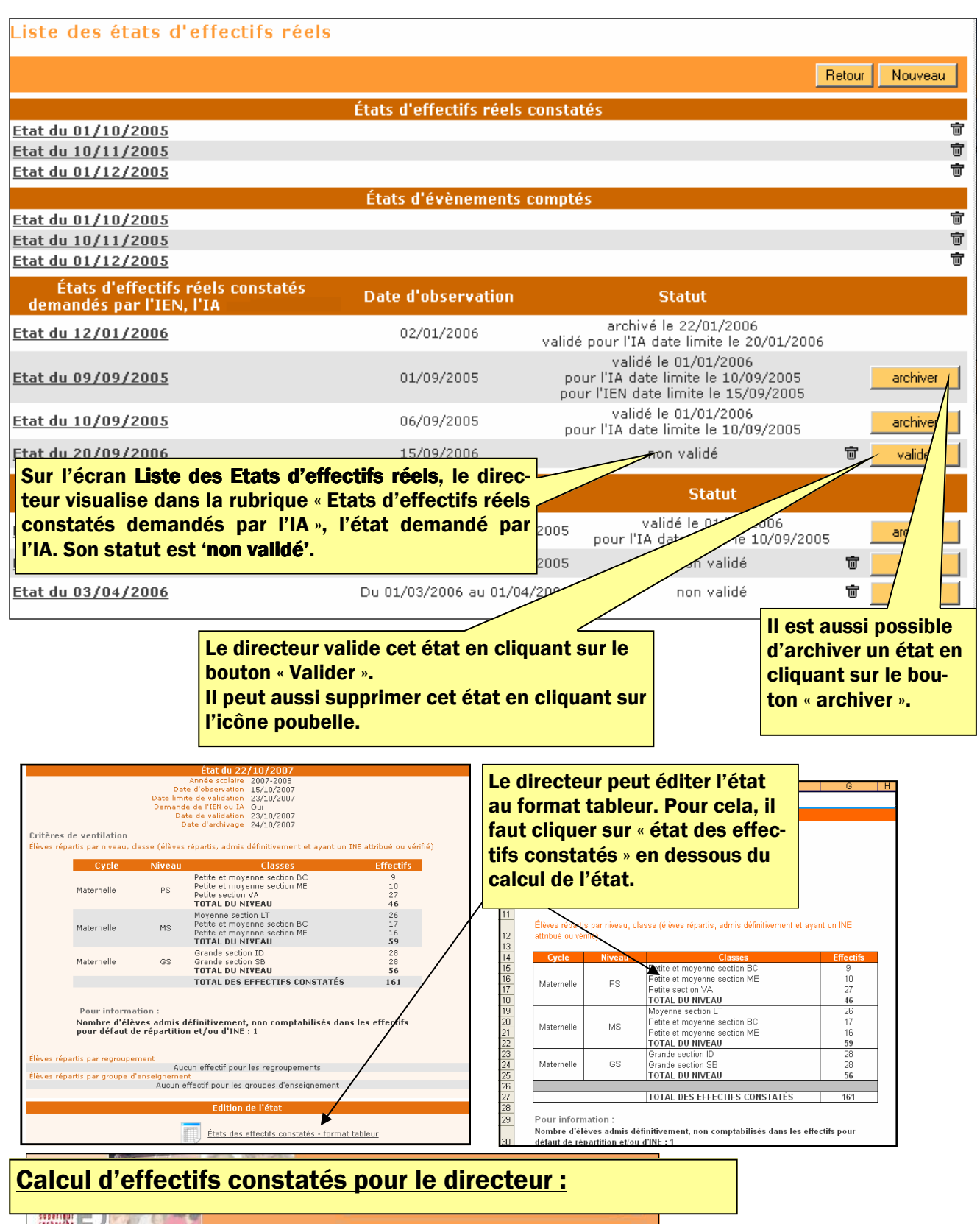

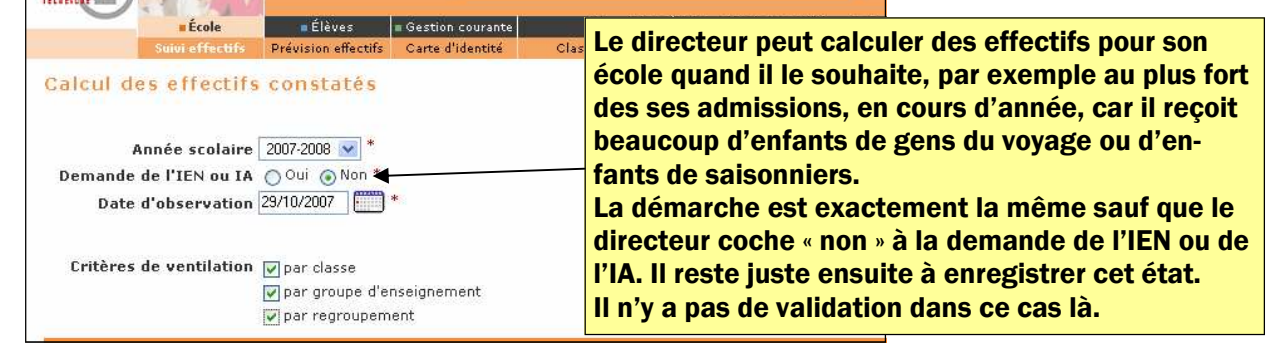

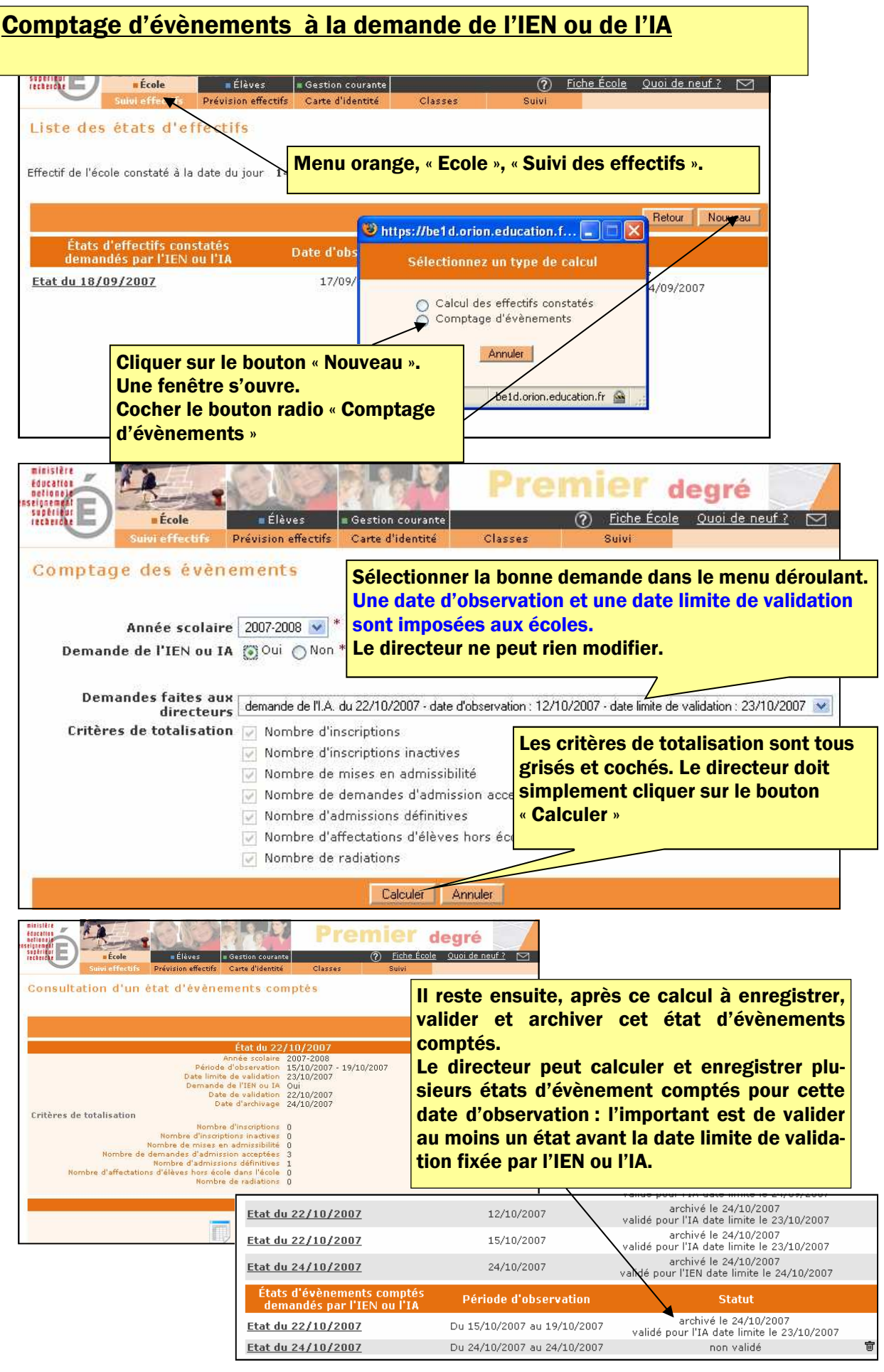

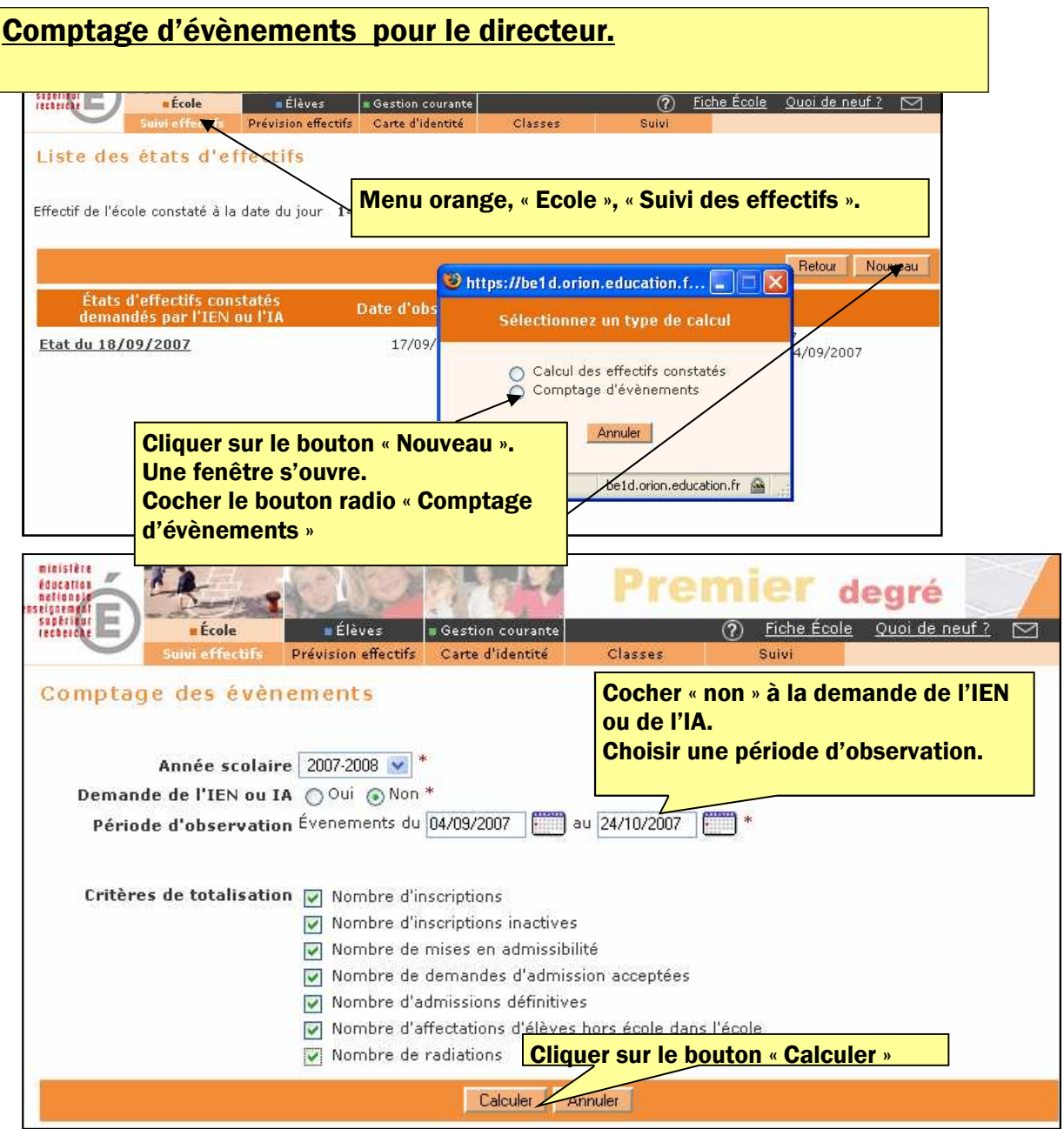

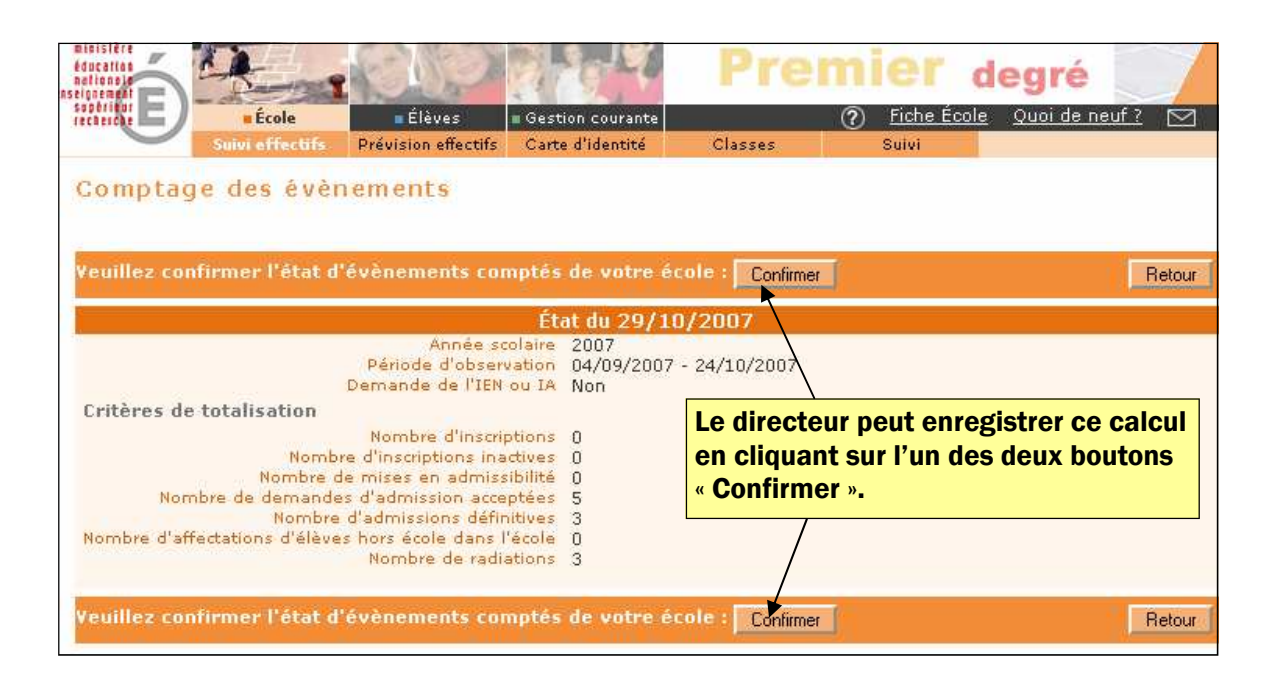